## 1. KREIRANJE PIVOT TABELA

Excelova pivot tabela (Pivot table Report ili kraće Pivot table) je specijalna vrsta tabela koja sakuplja i sumira podatke iz različitih izvora, kao što su spoljašnji podaci ili podaci iz jednog ili više radnih listova. To je ukršteni tabelarni prikaz koji kombinuje i poredi podatke iz vaše liste (originalne tabele). Koristi se za različite analize i veoma je korisna kod obrade velikog obima podataka. Možete obrtati redove i kolone, da dobijete različite poglede na podatke, raličite ukupne vrednosti kao i detalje za originalne podatke. Pivot tabela nije kreirana korišćenjem formula, tako da nije kompatibilna sa uobičajenim metodama za ponovno izračunavanje (recalculating). Pivot tabela samo koristi ulazne podatke i ne menja ih. Pri kreiranju pivot tabele nema potrebe za sortiranjem liste, kao što je to slučaj pri korišćenju Subtotal opcije.

Pri kreiranju pivot tabele definišete koja polja će se videti i kako će biti organizovana. Kada jednom formirate pivot tabelu, možete menjati način na koji su podaci organizovani, kako biste dobili nove informacije. Upravo ovo svojstvo okretanja (pivotiranja) podataka je najveća prednost pivot tabela. Takođe, ukoliko dođe do promene originalnih podataka, pivot tabela ima opciju za osvežavanje podataka, čijom upotrebom će automatski biti prepravljeni i podaci u pivot tabeli.

Pre kreiranja pivot tabele, podaci koje koristite moraju biti uređeni kao tabela, odnosno, svaka kolona mora imati svoje ime tj. zaglavlje. Obeležite opseg ćelija koje obuhvataju podatke koje želite da analizirate.

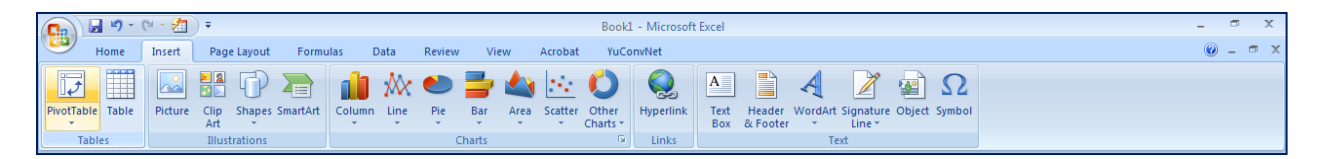

Izaberite Insert > Tables > Pivot Tables i pojaviće se okvir za dijalog. U polju Table/Range je već upisan opseg ćelija vaše tabele. Ako podatke formatirate opcijom Table, odnosno ukoliko vaša tabela ima ime, u ovom polju će automatski biti upisano ime tabele. Ukoliko želite da promenite opseg ćelija koje će biti korišćene za pivot tabelu, prepravite podatke u ovom polju. Takođe, možete koristiti i podatke iz drugog dokumenta, izborom opcije "Use an external data source".

|            | 約 - (2 - 21       | Ŧ                |                  |                 |              |                   | Book1             | - Microsoft    | Excel                     |           |                         |             |          |   |   | - | -     | ×    |
|------------|-------------------|------------------|------------------|-----------------|--------------|-------------------|-------------------|----------------|---------------------------|-----------|-------------------------|-------------|----------|---|---|---|-------|------|
| Но         | me Insert         | Page Layout F    | ormulas Da       | ta Reviev       | v View       | v Acrobat         | YuCor             | wNet           |                           |           |                         |             |          |   |   |   | ) - 🕫 | X    |
| PivotTable | Table Picture     | Clip Shapes Smar | tArt Column      | Line Pie        | Bar          | Area Scatter      | Other<br>Charts * | Q<br>Hyperlink | A<br>Text Hea<br>Box & Fo | der WordA | urt Signature<br>Line * | Object Syml | 2<br>bol |   |   |   |       |      |
| Tables     |                   | Illustrations    |                  |                 | Charts       |                   | G                 | Links          |                           |           | Text                    |             |          |   |   |   |       |      |
| A4 👻 🕐     | f <sub>∞</sub> Ir | ne               |                  |                 |              |                   |                   |                |                           |           |                         |             |          |   |   |   |       | ×    |
| A          | В                 | С                | D E              | F               | G            | н                 | 1                 | J              | K                         | L         | M                       | N           | 0        | Р | Q | R | S     |      |
| 4 Ime      | Odsek             | Plata            | Create Direct    | Table           |              |                   |                   | 0              | 1                         |           |                         |             |          |   |   |   |       |      |
| 5 Petar    | IT                | 200              | Cleate Pivot     | Table           |              |                   |                   |                |                           |           |                         |             |          |   |   |   |       | -1   |
| 6 Mihailo  | HR                | 300              | Choose the d     | lata that you v | vant to anal | lyze              |                   |                |                           |           |                         |             |          |   |   |   |       |      |
| 7 Marija   | IT                | 250              | Select a         | table or range  | 2            |                   |                   |                |                           |           |                         |             |          |   |   |   |       | -11  |
| 8 Zoran    | HR                | 255              | Ţab              | le/Range:       | heet1!\$A\$4 | :\$C\$28          |                   | <b>1</b>       |                           |           |                         |             |          |   |   |   |       | -11  |
| 9 Petar    | 11                | 260              | © <u>U</u> se an | external data : | source       |                   |                   |                |                           |           |                         |             |          |   |   |   |       | -11  |
| 10 Minalio | нк                | 265              |                  | noose Connect   | ion          |                   |                   |                |                           |           |                         |             |          |   |   |   |       | -11  |
| 11 Marija  | 11                | 270              | Con              | nection name:   |              |                   |                   |                |                           |           |                         |             |          |   |   |   |       | -11  |
| 12 Zoran   | IT                | 2/5              | Choose when      | e you want the  | e PivotTable | e report to be pl | laced             |                |                           |           |                         |             |          |   |   |   |       | -11  |
| 15 Petal   |                   | 280              | New Work         | orksheet        |              |                   |                   |                |                           |           |                         |             |          |   |   |   |       | -11  |
| 15 Marila  |                   | 285              | <u> </u>         | Worksheet       |              |                   |                   |                |                           |           |                         |             |          |   |   |   |       | -11  |
| 16 Zoran   | HR                | 295              | Loci             | ation:          |              |                   |                   |                |                           |           |                         |             |          |   |   |   |       | -11  |
| 17 Petar   | IT                | 300              | -                |                 |              | OK                |                   | Cancel         |                           |           |                         |             |          |   |   |   |       | -11  |
| 18 Mihailo | HR                | 305              |                  |                 |              |                   |                   |                |                           |           |                         |             |          |   |   |   |       |      |
| 19 Marija  | IT                | 310              |                  |                 |              |                   |                   |                |                           |           |                         |             |          |   |   |   |       |      |
| 20 Zoran   | HR                | 315              |                  |                 |              |                   |                   |                |                           |           |                         |             |          |   |   |   |       |      |
| 21 Petar   | IT                | 320              |                  |                 |              |                   |                   |                |                           |           |                         |             |          |   |   |   |       | =    |
| 22 Mihailo | HR                | 325              |                  |                 |              |                   |                   |                |                           |           |                         |             |          |   |   |   |       |      |
| 23 Marija  | IT                | 330              |                  |                 |              |                   |                   |                |                           |           |                         |             |          |   |   |   |       |      |
| 24 Zoran   | HR                | 335              |                  |                 |              |                   |                   |                |                           |           |                         |             |          |   |   |   |       |      |
| 25 Petar   | IT                | 340              |                  |                 |              |                   |                   |                |                           |           |                         |             |          |   |   |   |       | -11  |
| 26 Mihailo | HR                | 345              |                  |                 |              |                   |                   |                |                           |           |                         |             |          |   |   |   |       | -11  |
| 27 Marija  | IT                | 350              |                  |                 |              |                   |                   |                |                           |           |                         |             |          |   |   |   |       | -11  |
| 28 Zoran   | HR                | 355              |                  |                 |              |                   |                   |                |                           |           |                         |             |          |   |   |   |       | -11  |
| 29         |                   |                  |                  |                 |              |                   |                   |                |                           |           |                         |             |          |   |   |   |       | - 18 |

Kada ste definisali opseg ćelija, neophodno je da definišete u kom će radnom listu biti formirana pivot tabela. To može biti u novom radnom listu (New Worksheet) ili u nekom postojećem (u onom u kome se nalaze originalni podaci ili pak nekom drugom). Pritisnite dugme OK i pojaviće se prazna pivot tabela sa leve strane, a sa desne strane lista polja, tj vaših kolona koja su vam na raspolaganju (Choose fields to add to report), kao i oblasti u pivot tabeli u koje smeštate vaša polja (Report Filter, Column Labels, Row Labels i Values).

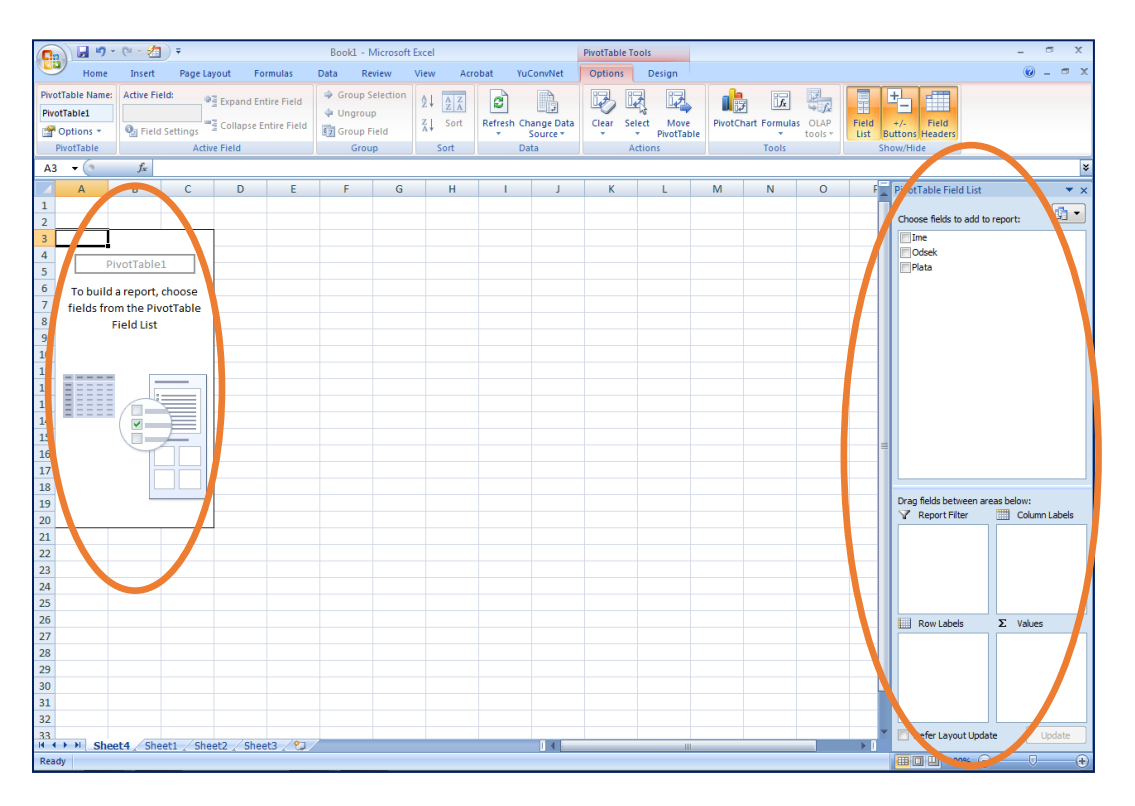

Obeležite polje koje želite da se pojavi u tabeli. Excel će na osnovu fomata ćelije pretpostaviti da li polje da dodeli redu (Row Labels) ili vrednosti (Value). Ukoliko se radi o tekstualnom formatu, Excel će polje smestiti u redove a ukoliko se radi o numeričkom podatku u oblast za vrednosti. Naravno, ovo možete promeniti jednostavnim prevlačenjem polja iz jedne oblasti u drugu.

| C     | a) 🖬 🤊 -      | (শ - 🛃 ) 🕫                      |              |                 | Book1    | - Microsoft  | Excel   |         |             | PivotTable | Tools    |                |                 |                                                                                                    |                 |                         |             | x      |
|-------|---------------|---------------------------------|--------------|-----------------|----------|--------------|---------|---------|-------------|------------|----------|----------------|-----------------|----------------------------------------------------------------------------------------------------|-----------------|-------------------------|-------------|--------|
| C     | Home          | Insert Pa                       | ge Layout    | Formulas        | Data     | Review       | View /  | Acrobat | YuConvNet   | Options    | Design   | n              |                 |                                                                                                    |                 |                         | 0 -         | σx     |
| Piv   | otTable Name: | Active Field:                   |              |                 | 🗍 🌩 Groi | up Selection |         |         |             |            | 8 8      |                |                 |                                                                                                    |                 | +                       |             |        |
| Piv   | rotTable1     | Ime                             | - 2 Expand   | a chure riela   | 🔷 Ung    | roup         | Z ¥ ŽĂ  |         |             |            | ned in   | *              |                 | x w fr                                                                                                    |                 |                         |             |        |
| 1     | Options *     | Field Settin                    | gs = Collap: | se Entire Field | Grou     | up Field     | Z↓ Sort | Refresh | Change Data | Clear S    | Select M | love<br>dTable | PivotChart Form | ulas OLAP                                                                                                    | Field<br>List B | +/- Field               |             |        |
|       | PivotTable    |                                 | Active Field |                 | 6        | iroup        | Sort    |         | Data        |            | Actions  | rubic          | Tool            | s                                                                                                    | Sh              | ow/Hide                 |             |        |
| A     | 3 - 6         | fx Row L                        | abels        |                 | -        |              | -       |         |             | ~          |          |                |                 |                                                                                                    |                 |                         |             | ×      |
| -     | A             | B                               | 6            | D               | F        | F            | G       | н       |             | 1          | к        | 1              | М               | N                                                                                                    | 0               | DivotTable Field List   |             |        |
| 1     |               | 0                               | C            | U               | L.       |              | J       |         |             | ,          | ĸ        |                |                 | in the second second se |                 | Proof able Field List   |             | -      |
| 2     |               |                                 |              |                 |          |              |         |         |             |            |          |                |                 |                                                                                                    |                 | Choose fields to add to | report:     |        |
| 3     | Row Labels    | <ul> <li>Sum of Plat</li> </ul> | a            |                 |          |              |         |         |             |            |          |                |                 |                                                                                                    |                 | 🔽 Ime                   |             |        |
| 4     | 🗏 Marija      | 180                             | 00           |                 |          |              |         |         |             |            |          |                |                 |                                                                                                    |                 | 🗹 Odsek                 |             |        |
| 5     | IT            | 180                             | 00           |                 |          |              |         |         |             |            |          |                |                 |                                                                                                    |                 | 👽 Plata                 |             |        |
| 6     | ■ Mihailo     | 182                             | 25           |                 |          |              |         |         |             |            |          |                |                 |                                                                                                    |                 |                         |             |        |
| 7     | HR            | 182                             | 25           |                 |          |              |         |         |             |            |          |                |                 |                                                                                                    |                 |                         |             |        |
| 8     | Petar         | 170                             | 00           |                 |          |              |         |         |             |            |          |                |                 |                                                                                                    |                 |                         |             |        |
| 9     | п             | 170                             | 00           |                 |          |              |         |         |             |            |          |                |                 |                                                                                                    |                 |                         |             |        |
| 10    | Zoran         | 18                              | 30           |                 |          |              |         |         |             |            |          |                |                 |                                                                                                    |                 |                         |             |        |
| 11    | HR            | 18:                             | 30           |                 |          |              |         |         |             |            |          |                |                 |                                                                                                    | _               |                         |             |        |
| 12    | Grand Total   | /1                              | 5            |                 |          |              |         |         |             |            |          |                |                 |                                                                                                    |                 |                         |             |        |
| 13    |               |                                 |              |                 |          |              |         |         |             |            |          |                |                 |                                                                                                    |                 |                         |             |        |
| 15    |               |                                 |              |                 |          |              |         |         |             |            |          |                |                 |                                                                                                    | _               |                         |             |        |
| 16    |               |                                 |              |                 |          |              |         |         |             |            |          |                |                 |                                                                                                    | =               |                         |             |        |
| 17    |               |                                 |              |                 |          |              |         |         |             |            |          |                |                 |                                                                                                    |                 |                         |             |        |
| 18    |               |                                 |              |                 |          |              |         |         |             |            |          |                |                 |                                                                                                    |                 |                         |             |        |
| 19    |               |                                 |              |                 |          |              |         |         |             |            |          |                |                 |                                                                                                    |                 | Drag fields between are | as below:   |        |
| 20    |               |                                 |              |                 |          |              |         |         |             |            |          |                |                 |                                                                                                    |                 | Y Report Filter         | Column      | Labels |
| 21    |               |                                 |              |                 |          |              |         |         |             |            |          |                |                 |                                                                                                    |                 |                         |             |        |
| 22    |               |                                 |              |                 |          |              |         |         |             |            |          |                |                 |                                                                                                    |                 |                         |             |        |
| 23    |               |                                 |              |                 |          |              |         |         |             |            |          |                |                 |                                                                                                    |                 |                         |             |        |
| 24    |               |                                 |              |                 |          |              |         |         |             |            |          |                |                 |                                                                                                    |                 |                         |             |        |
| 25    |               |                                 |              |                 |          |              |         |         |             |            |          |                |                 |                                                                                                    |                 |                         |             |        |
| 26    |               |                                 |              |                 |          |              |         |         |             |            |          |                |                 |                                                                                                    |                 | Row Labels              | Σ Values    |        |
| 27    |               |                                 |              |                 |          |              |         |         |             |            |          |                |                 |                                                                                                    | _               | Ime 💌                   | Sum of Plat | •••    |
| 20    |               |                                 |              |                 |          |              |         |         |             |            |          |                |                 |                                                                                                    |                 | Odsek 🔻                 |             |        |
| 30    |               |                                 |              |                 |          |              |         |         |             |            |          |                |                 |                                                                                                    |                 |                         |             |        |
| 31    |               |                                 |              |                 |          |              |         |         |             |            |          |                |                 |                                                                                                    |                 |                         |             |        |
| 32    |               |                                 |              |                 |          |              |         |         |             |            |          |                |                 |                                                                                                    |                 |                         |             |        |
| 33    |               |                                 | 01 10 /0     | 10 (00          | _        |              |         |         |             |            |          |                |                 |                                                                                                    | ¥               | 📃 Defer Layout Updat    | e U;        | odate  |
| Pat   | Shee          | t4 / Sheet1 /                   | sneet2 / S   | neet3 📈 🞾       |          |              |         |         |             |            |          | Ш              |                 |                                                                                                    |                 |                         |             | -      |
| - nee | 103           |                                 |              |                 |          |              |         |         |             |            |          |                |                 |                                                                                                    |                 |                         |             | - I    |

U zavisnosti od potreba, polja možete smestiti u različite oblasti, i to:

• Report Filter: U ovu oblast se upisuju podaci ukoliko želimo da na jednoj strani prikažemo sumirani izveštaj po svakom podatku iz tog polja.

|     | ) 🖬 🤊 -       | (° - 🛃                      | ) <del>v</del> |               |           | Book     | 1 - Microsoft | Excel    |      |         |             | PivotTable | e Tools                                                                                                    |       |          |              |                 |       |            |                             | -         | σ x       |
|-----|---------------|-----------------------------|----------------|---------------|-----------|----------|---------------|----------|------|---------|-------------|------------|----------------------------------------------------------------------------------------------------|-------|----------|--------------|-----------------|-------|------------|-----------------------------|-----------|-----------|
|     | Home          | Insert                      | Page Layo      | ut Form       | nulas     | Data     | Review        | View     | Acro | obat    | YuConvNet   | Options    | s De                                                                                                    | esign |          |              |                 |       |            |                             | ۲         | _ = ×     |
| Piv | otTable Name: | Active Fiel                 | d:             |               |           | 🔿 Gro    | oup Selection | LA1      |      |         |             | 83         | 83                                                                                                    | 13    | la       | 99           | 134             |       | l t        |                             |           |           |
| Piv | otTable1      | Odsek                       | 43             | Expand Entire | e Field   | 4 Un     | group         | ž+       | ZĂ   | 5       |             |            | u de la compañía de la compañía de l |       | <b>1</b> | $f_{x}$      | S fx            |       |            |                             |           |           |
| 1   | Options *     | 😟 Field S                   | ettings = ]    | Collapse Enti | ire Field | E al Gro | oup Field     | Z↓<br>A↓ | Sort | Refresh | Change Data | Clear      | Select                                                                                                    | Move  | PivotCha | art Formulas | OLAP<br>tools z | Field | +,<br>Butt | -/- Field                   |           |           |
|     | PivotTable    |                             | Active         | Field         |           |          | Group         |          | Sort |         | Data        |            | Action                                                                                                    | s     |          | Tools        |                 | List  | Shov       | w/Hide                      |           |           |
| A   | 1 - 6         | f <sub>x</sub> 0            | dsek           |               |           |          |               |          |      |         |             |            |                                                                                                    |       |          |              |                 |       | _          |                             |           | 2         |
|     | A             |                             | В              | С             | D         |          | F F           |          | G    | Н       |             |            |                                                                                                    | К     | 1        | м            | N               |       | -          | PivotTable Field List       |           |           |
| 1   | Odsek         | (AII)                       | -              |               |           |          |               |          |      |         |             |            |                                                                                                    |       |          |              |                 |       | Ê.         | in other block in the block |           |           |
| 2   |               | -                           |                |               |           |          |               |          |      |         |             |            |                                                                                                    |       |          |              |                 |       |            | Choose fields to add to     | report:   | G3 -      |
| 3   | Row Labels    | <ul> <li>Average</li> </ul> | e of Plata     |               |           |          |               |          |      |         |             |            |                                                                                                    |       |          |              |                 |       |            | 🗸 Ime                       |           |           |
| 4   | Marija        |                             | 300            |               |           |          |               |          |      |         |             |            |                                                                                                    |       |          |              |                 |       |            | <b>⊘</b> Odsek              |           |           |
| 5   | Mihailo       | 30                          | 4.1666667      |               |           |          |               |          |      |         |             |            |                                                                                                    |       |          |              |                 |       |            | V Plata                     |           |           |
| 6   | Petar         | 28                          | 33.3333333     |               |           |          |               |          |      |         |             |            |                                                                                                    |       |          |              |                 |       |            |                             |           |           |
| 7   | Zoran         |                             | 305            |               |           |          |               |          |      |         |             |            |                                                                                                    |       |          |              |                 |       |            |                             |           |           |
| 8   | Grand Total   |                             | 298.125        |               |           |          |               |          |      |         |             |            |                                                                                                    |       |          |              |                 |       |            |                             |           |           |
| 9   |               |                             |                |               |           |          |               |          |      |         |             |            |                                                                                                    |       |          |              |                 |       |            |                             |           |           |
| 10  |               |                             |                |               |           |          |               |          |      |         |             |            |                                                                                                    |       |          |              |                 |       |            |                             |           |           |
| 11  |               |                             |                |               |           |          |               |          |      |         |             |            |                                                                                                    |       |          |              |                 |       |            |                             |           |           |
| 12  |               |                             |                |               |           |          |               |          |      |         |             |            |                                                                                                    |       |          |              |                 |       |            |                             |           |           |
| 13  |               |                             |                |               |           |          |               |          |      |         |             |            |                                                                                                    |       |          |              |                 |       |            |                             |           |           |
| 14  |               |                             |                |               |           |          |               |          |      |         |             |            |                                                                                                    |       |          |              |                 |       |            |                             |           |           |
| 15  |               |                             |                |               |           |          |               |          |      |         |             |            |                                                                                                    |       |          |              |                 |       | -          |                             |           |           |
| 16  |               |                             |                |               |           |          |               |          |      |         |             |            |                                                                                                    |       |          |              |                 |       |            |                             |           |           |
| 17  |               |                             |                |               |           |          |               |          |      |         |             |            |                                                                                                    |       |          |              |                 |       |            |                             |           |           |
| 18  |               |                             |                |               |           |          |               |          |      |         |             |            |                                                                                                    |       |          |              |                 |       |            | Dran fields between are     | ac helow: |           |
| 19  |               |                             |                |               |           |          |               |          |      |         |             |            |                                                                                                    |       |          |              |                 |       |            | Report Filter               | Colum     | in Labels |
| 20  |               |                             |                |               |           |          |               |          |      |         |             |            |                                                                                                    |       |          |              |                 |       |            | Odsek 💌                     |           |           |
| 21  |               |                             |                |               |           |          |               |          |      |         |             |            |                                                                                                    |       |          |              |                 |       |            |                             |           |           |
| 22  |               |                             |                |               |           |          |               |          |      |         |             |            |                                                                                                    |       |          |              |                 |       |            |                             |           |           |
| 24  |               |                             |                |               |           |          |               |          |      |         |             |            |                                                                                                    |       |          |              |                 |       |            |                             |           |           |
| 25  |               |                             |                |               |           |          |               |          |      |         |             |            |                                                                                                    |       |          |              |                 |       |            |                             |           |           |
| 26  |               |                             |                |               |           |          |               |          |      |         |             |            |                                                                                                    |       |          |              |                 |       |            | Row Labels                  | X Value   |           |
| 27  |               |                             |                |               |           |          |               |          |      |         |             |            |                                                                                                    |       |          |              |                 |       |            | KOW Labels                  | Z values  | -         |
| 28  |               |                             |                |               |           |          |               |          |      |         |             |            |                                                                                                    |       |          |              |                 |       |            | Twe +                       | Average   | or P1 *   |
| 29  |               |                             |                |               |           |          |               |          |      |         |             |            |                                                                                                    |       |          |              |                 |       |            |                             |           |           |
| 30  |               |                             |                |               |           |          |               |          |      |         |             |            |                                                                                                    |       |          |              |                 |       |            |                             |           |           |
| 31  |               |                             |                |               |           |          |               |          |      |         |             |            |                                                                                                    |       |          |              |                 |       |            |                             |           |           |
| 32  |               |                             |                |               |           |          |               |          |      |         |             |            |                                                                                                    |       |          |              |                 |       |            |                             | L         |           |
| 33  | ( ) N Char    | the Char                    | L1 / Ch        | 0 /04         | 2 / 07    |          |               |          |      |         |             |            |                                                                                                    |       |          |              |                 |       | 1          | Defer Layout Update         | <b>r</b>  | Update    |
| Par | Shee          | t4 / Shee                   | ti 🖉 Sheet     | 2 / Sheet3    | 5/10/     |          |               |          |      |         |             |            |                                                                                                    | 11    |          |              |                 |       | 1          |                             |           | (iii      |
| Acc | i uj          |                             |                |               |           |          |               |          |      |         |             |            |                                                                                                    |       |          |              |                 |       |            |                             | - V       |           |

- Column Labels: U ovu oblast upisujemo polja koja želimo da prikažemo u kolonama pivot tabele.
- Row Labels: U ovu oblast upisujemo polja koja želimo da se prikazuju u redovima pivot tabele.

| C   | a) 🖬 🤊 -      | ৫ - 街 )       | Ŧ             |               |                | Bo   | ok1 - Mic  | rosoft | Excel |      |       |         |         | F   | PivotTabl | e Tools |         |          |              |               |               |                              | _ = ×          |
|-----|---------------|---------------|---------------|---------------|----------------|------|------------|--------|-------|------|-------|---------|---------|-----|-----------|---------|---------|----------|--------------|---------------|---------------|------------------------------|----------------|
| E   | Home          | Insert        | Page Layo     | ut            | Formulas       | Data | Revie      | w      | View  | A    | robat | Yu      | ConvNet | Ĵ   | Option    | D       | esign   |          |              |               |               |                              | 0 - = x        |
| Piv | otTable Name: | Active Field  |               | bacavi        | Entire Field   |      | iroup Sele | ction  | A 1   | AZ   |       | h       |         |     | 12        | 87      | 17      |          |              |               |               | +                            |                |
| Piv | rotTable1     | Sum of Pla    | ta            | лрани         | Littlie Field  | 40   | Ingroup    |        | Z*    | ZÄ   | 14    | -       | 6       |     | <u> </u>  | u and a |         |          |              | Jx The factor |               |                              |                |
|     | Options *     | i Field S     | ettings = ] ( | Collaps       | e Entire Field | 170  | roup Fiel  | d      | Z I   | Sort | Refr  | resh Ch | ange Da | ta  | Clear     | Select  | PivotTa | e<br>ble | PivotChart F | ormulas OLAP  | Field<br>List | +/- Field<br>Buttons Headers |                |
|     | PivotTable    |               | Active F      | ield          |                |      | Group      |        |       | Sort |       | Da      | ita     |     |           | Action  | ns      | UNC.     | 1            | ools          | S             | how/Hide                     |                |
| A   | 3 + (6        | <i>f</i> ∗ Su | m of Plata    |               |                | ~    |            |        |       |      | -     |         |         |     |           |         |         |          | -            |               |               |                              | 3              |
|     | A             |               | В             | С             | D              | E    | F G        | Н      | 1     | J    | K L   | M       | N C     | ) F | P Q       | R       | S T     | U        | v w          | X Y           | Z             | PivotTable Field List        | ▼ x            |
| 1   |               |               |               |               |                | _    |            |        |       |      |       |         |         |     |           |         |         |          |              |               |               |                              |                |
| 2   |               |               |               |               |                |      |            |        |       |      |       |         |         |     |           |         |         |          |              |               |               | Choose fields to add to      | report:        |
| 3   | Sum of Plata  | Colum         | Labels 💌      |               |                |      |            |        |       |      |       |         |         |     |           |         |         |          |              |               |               | <b>⊽</b> Ime                 |                |
| 4   | Row Labels    | ▼ HR          |               | п             | Grand Tota     | d i  |            |        |       |      |       |         |         |     |           |         |         |          |              |               |               | 🕼 Odsek                      |                |
| 5   | Marija        |               |               | 1800          | 180            | 0    |            |        |       |      |       |         |         |     |           |         |         |          |              |               |               | 📝 Plata                      |                |
| 6   | Mihailo       |               | 1825          |               | 182            | 5    |            |        |       |      |       |         |         |     |           |         |         |          |              |               |               |                              |                |
| 7   | Petar         |               |               | 1700          | 170            | 0    |            |        |       |      |       |         |         |     |           |         |         |          |              |               |               |                              |                |
| 8   | Zoran         |               | 1830          |               | 183            | 0    |            |        |       |      |       |         |         |     |           |         |         |          |              |               |               |                              |                |
| 9   | Grand Total   |               | 3655          | 3500          | 715            | 5    |            |        |       |      |       |         |         |     |           |         |         |          |              |               |               |                              |                |
| 10  |               |               |               |               |                |      |            |        |       |      |       |         |         |     |           |         |         |          |              |               |               |                              |                |
| 11  |               |               |               |               |                |      |            |        |       |      |       |         |         |     |           |         |         |          |              |               |               |                              |                |
| 12  |               |               |               |               |                |      |            |        |       |      |       |         |         |     |           |         |         |          |              |               |               |                              |                |
| 13  |               |               |               |               |                |      |            |        |       |      |       |         |         |     |           |         |         |          |              |               |               |                              |                |
| 14  |               |               |               |               |                |      |            |        |       |      |       |         |         |     |           |         |         |          |              |               |               |                              |                |
| 15  |               |               |               |               |                |      |            |        |       |      |       |         |         |     |           |         |         |          |              |               |               |                              |                |
| 16  |               |               |               |               |                |      |            |        |       |      |       |         |         |     |           |         |         |          |              |               |               |                              |                |
| 17  |               |               |               |               |                |      |            |        |       |      |       |         |         |     |           |         |         |          |              |               | _             |                              |                |
| 18  |               |               |               |               |                |      |            |        |       |      |       |         |         |     |           |         |         |          |              |               |               | 0.000                        | and a features |
| 19  |               |               |               |               |                |      |            |        |       |      |       |         |         |     |           |         |         |          |              |               |               | Report Filter                | Column Labels  |
| 20  |               |               |               |               |                |      |            |        |       |      |       |         |         |     |           |         |         |          |              |               |               |                              | Odeek T        |
| 21  |               |               |               |               |                |      |            |        |       |      |       |         |         |     |           |         |         |          |              |               | _             |                              | Cusch          |
| 22  |               |               |               |               |                |      |            |        |       |      |       |         |         |     |           |         |         |          |              |               |               |                              |                |
| 23  |               |               |               |               |                |      |            |        |       |      |       |         |         |     |           |         |         |          |              |               |               |                              |                |
| 24  |               |               |               |               |                |      |            |        |       |      |       |         |         |     |           |         |         |          |              |               |               |                              |                |
| 25  |               |               |               |               |                |      |            |        |       |      |       |         |         |     |           |         |         |          |              |               |               |                              |                |
| 20  |               |               |               |               |                |      |            |        |       |      |       |         |         |     |           |         |         |          |              |               |               | Row Labels                   | Σ: Values      |
| 27  |               |               |               |               |                |      |            |        |       |      |       |         |         |     |           |         |         |          |              |               |               | Ime 🔻                        | Sum of Plata 🔻 |
| 20  |               |               |               |               |                |      |            |        |       |      |       |         |         |     |           |         |         |          |              |               |               |                              |                |
| 30  |               |               |               |               |                |      |            |        |       |      |       |         |         |     |           |         |         |          |              |               |               |                              |                |
| 31  |               |               |               |               |                |      |            |        |       |      |       |         |         |     |           |         |         |          |              |               |               |                              |                |
| 32  |               |               |               |               |                |      |            |        |       |      |       |         |         |     |           |         |         |          |              |               |               |                              |                |
| 33  |               |               |               |               |                |      |            |        |       |      |       |         |         |     |           |         |         |          |              |               |               | Defer Layout Upda            | te Update      |
| 14  | ↔ → Shee      | t4 Sheet      | 1 / Sheet     | 2 <u>/</u> Sł | neet3 🖯 🞾      |      |            |        |       |      |       |         |         |     |           |         |         | ш        |              |               | ► I           |                              |                |
| Rea | ady           |               |               |               |                |      |            |        |       |      |       |         |         |     |           |         |         |          |              |               |               | 100% (=                      | )              |

• Values: U ovoj oblasti su polja čiji podaci predstavljaju ćelije pivot tabele. To su vrednosti koje su sumirane u pivot tabeli.

Takođe, jednostavnim prevlačenjem možete promeniti redosled polja u okviru iste oblasti, i podaci će automatski biti drugačije organizovani u pivot tabeli. Podaci smešteni u redove pivot tabele su organizovani hijerarhijski i promena redosleda njihovog pojavljivanja će automatski promeniti i njihovu hijerarhiju, a samim tim i konačna izračunavanja. U zavisnosti od pitanja na koje želite da dobijete odgovore, i organizacija podataka će biti drugačija.

| C     | ) 🖬 🤊 -       | (শ - 🛃 ) 🖛       |              |                | Book   | 1 - Microsoft | Excel |      |         |                         | PivotTable | Tools            |                 |                |                         |                 |                             | _ = ×         |   |
|-------|---------------|------------------|--------------|----------------|--------|---------------|-------|------|---------|-------------------------|------------|------------------|-----------------|----------------|-------------------------|-----------------|-----------------------------|---------------|---|
| C C C | Home          | Insert Pag       | e Layout     | Formulas       | Data   | Review        | View  | Acr  | obat    | YuConvNet               | Options    | Desig            | In              |                |                         |                 |                             | 🛛 – 🔍 –       | × |
| Piv   | otTable Name: | Active Field:    | 93 Expand    | Entire Field   | 🤿 Gro  | up Selection  |       | AZ   |         |                         |            | 13 1             | 7               |                | 7 🖳                     |                 | +                           |               |   |
| Piv   | otTable1      | Odsek            |              | Lintre Freid   | 💠 Ung  | group         | 2.*   | ZA   | ~       | E 15                    |            |                  | -               | <b>1</b>       | ux w fx                 |                 |                             |               |   |
| 1     | Options -     | 🐏 Field Setting: | s Collapse   | e Entire Field | E7 Gro | up Field      | Ă.    | Sort | Refresh | Change Data<br>Source * | Clear      | Select N<br>Pivo | dove<br>otTable | PivotChart For | mulas OLAP<br>▼ tools * | Field<br>List B | +/- Field<br>uttons Headers |               |   |
|       | PivotTable    | -                | Active Field |                | -      | Group         | S     | ort  |         | Data                    |            | Actions          |                 | To             | ols                     | Sh              | ow/Hide                     |               |   |
| A     | 3 + (9        | fx Row La        | bels         |                |        |               |       |      |         |                         |            |                  |                 |                |                         |                 |                             |               | × |
|       | Α             | В                | С            | D              | E      | F             | G     |      | н       | 1                       | J          | К                | L               | M              | N                       | 0               | PivotTable Field List       | -             | × |
| 1     |               |                  |              |                |        |               |       |      |         |                         |            |                  |                 |                |                         |                 |                             | (A) -         | h |
| 2     |               |                  |              |                |        |               |       |      |         |                         |            |                  |                 |                |                         |                 | Choose fields to add to     | report:       | J |
| 3     | Row Labels    | Sum of Plata     |              |                |        |               |       |      |         |                         |            |                  |                 |                |                         |                 | 🗸 Ime                       |               | 1 |
| 4     | ⊟HR           | 3655             | 5            |                |        |               |       |      |         |                         |            |                  |                 |                |                         |                 | ✓ Odsek                     |               |   |
| 5     | Mihailo       | 1825             | 5            |                |        |               |       |      |         |                         |            |                  |                 |                |                         |                 | V Plata                     |               |   |
| 6     | Zoran         | 1830             | )            |                |        |               |       |      |         |                         |            |                  |                 |                |                         |                 |                             |               |   |
| 7     | ∋π            | 3500             | )            |                |        |               |       |      |         |                         |            |                  |                 |                |                         |                 |                             |               |   |
| 8     | Marija        | 1800             | )            |                |        |               |       |      |         |                         |            |                  |                 |                |                         |                 |                             |               |   |
| 9     | Petar         | 1700             | )            |                |        |               |       |      |         |                         |            |                  |                 |                |                         |                 |                             |               |   |
| 10    | Grand Total   | 7159             | 5            |                |        |               |       |      |         |                         |            |                  |                 |                |                         |                 |                             |               |   |
| 11    |               |                  |              |                |        |               |       |      |         |                         |            |                  |                 |                |                         |                 |                             |               |   |
| 12    |               |                  |              |                |        |               |       |      |         |                         |            |                  |                 |                |                         |                 |                             |               |   |
| 13    |               |                  |              |                |        |               |       |      |         |                         |            |                  |                 |                |                         |                 |                             |               |   |
| 14    |               |                  |              |                |        |               |       |      |         |                         |            |                  |                 |                |                         |                 |                             |               |   |
| 15    |               |                  |              |                |        |               |       |      |         |                         |            |                  |                 |                |                         |                 |                             |               |   |
| 17    |               |                  |              |                |        |               |       |      |         |                         |            |                  |                 |                |                         |                 |                             |               |   |
| 18    |               |                  |              |                |        |               |       |      |         |                         |            |                  |                 |                |                         |                 |                             |               | 4 |
| 19    |               |                  |              |                |        |               |       |      |         |                         |            |                  |                 |                |                         |                 | Drag fields between are     | as below:     |   |
| 20    |               |                  |              |                |        |               |       |      |         |                         |            |                  |                 |                |                         |                 | Report Filter               | Column Labels |   |
| 21    |               |                  |              |                |        |               |       |      |         |                         |            |                  |                 |                |                         |                 |                             |               | 1 |
| 22    |               |                  |              |                |        |               |       |      |         |                         |            |                  |                 |                |                         |                 |                             |               |   |
| 23    |               |                  |              |                |        |               |       |      |         |                         |            |                  |                 |                |                         |                 |                             |               |   |
| 24    |               |                  |              |                |        |               |       |      |         |                         |            |                  |                 |                |                         |                 |                             |               |   |
| 25    |               |                  |              |                |        |               |       |      |         |                         |            |                  |                 |                |                         |                 |                             |               |   |
| 26    |               |                  |              |                |        |               |       |      |         |                         |            |                  |                 |                |                         |                 | Row Labels                  | Σ Values      | 1 |
| 27    |               |                  |              |                |        |               |       |      |         |                         |            |                  |                 |                |                         |                 | Odsek 🔻                     | Sum of Plata  | 1 |
| 28    |               |                  |              |                |        |               |       |      |         |                         |            |                  |                 |                |                         |                 | Ime 💌                       |               | 1 |
| 29    |               |                  |              |                |        |               |       |      |         |                         |            |                  |                 |                |                         |                 |                             |               |   |
| 30    |               |                  |              |                |        |               |       |      |         |                         |            |                  |                 |                |                         |                 |                             |               |   |
| 31    |               |                  |              |                |        |               |       |      |         |                         |            |                  |                 |                |                         | _               |                             |               |   |
| 32    |               |                  |              |                |        |               |       |      |         |                         |            |                  |                 |                |                         |                 |                             |               | H |
| 33    | Shee          | t4 Sheet1        | Sheet2 Sh    | eet3 😤         | /      |               |       |      |         | 14                      |            |                  |                 |                |                         |                 | Defer Layout Update         | e Update      | J |
| Rea   | idv           |                  |              |                |        |               |       |      |         |                         |            |                  |                 |                |                         |                 | <b>■□</b> □ 100% ⊖          | 0 6           | 5 |

Primetićete da je uz svako polje za koje postoji podkategorija, vidljivo i dugme za uključivanje/isključivanje , koje možete koristiti da proširite odnosno skupite prikaz podkategorija.

| Row Labels 🔽 | Average of Plata |
|--------------|------------------|
| ■HR          | 304.5833333      |
| Mihailo      | 304.1666667      |
| Zoran        | 305              |
| ⊟п           | 291,6666667      |
| Marija       | 300              |
| Potar        | 282 2222222      |
| Grand Total  | 203.33333333     |

Ukoliko više ne želite da se neko od polja pojavljuje u pivot tabeli, jednostavno poništite polje pored njegovog imena i podaci vezani za to polje više neće biti deo pivot tabele.

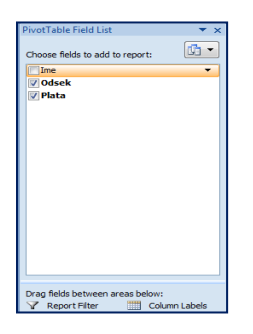

U Excelu je predefinisano da su vrednosti u oblasti Value sabrane (Sum of...). Ukoliko želite da promenite funkciju koja se koristi, izaberite padajući meni pored polja a zatim "Value Field Setings" i pojaviće se okvir za dijalog.

| Drag fields           | γ    | Mov<br>Mov<br>Mov<br>Mov<br>Mov | e Up<br>e Down<br>e to Beginning<br>e to End<br>re to Report Filter<br>re to Row Labels<br>re to Column Labels<br>re to Values |
|-----------------------|------|---------------------------------|----------------------------------------------------------------------------------------------------|
| Row I<br>Ime<br>Odsek | ×    | Valu                            | ove Field<br>e Field Setti <u>ngs</u><br>Sum of Plata                                                                          |
| Defer L               | ayou | t Upda                          | te Update                                                                                                    |

Izaberite novu funkciju iz liste "Summarize value field by" i pritisnite OK.

| ource Name: F                                                                         | lata                                           |                |           |
|---------------------------------------------------------------------------------------|------------------------------------------------|----------------|-----------|
| ustom Name:                                                                           | Average of Plata                               |                |           |
| Summarize by                                                                          | Show values as                                 |                |           |
| Cummariza 1                                                                           | ralue field by                                 |                |           |
| Saumuante                                                                             | raide field by                                 |                |           |
| Choose the typ                                                                        | e of calculation that you                      | ant to use to  | summarize |
| Choose the typ<br>the data from :                                                     | e of calculation that you v<br>selected field  | vant to use to | summarize |
| Choose the typ<br>the data from s                                                     | be of calculation that you v<br>selected field | vant to use to | summarize |
| Choose the typ<br>the data from s<br>Sum<br>Count                                     | e of calculation that you v<br>selected field  | ant to use to  | summarize |
| Choose the typ<br>the data from s<br>Sum<br>Count<br>Average                          | e of calculation that you v<br>selected field  | ant to use to  | summarize |
| Choose the typ<br>the data from s<br>Sum<br>Count<br>Average<br>Max                   | e of calculation that you velocited field      | ant to use to  | summarize |
| Choose the typ<br>the data from s<br>Sum<br>Count<br>Average<br>Max<br>Min<br>Product | e of calculation that you weekected field      | ant to use to  | summarize |

| 6   |                      | (1 - 🚈 ) =        |                    | В      | ook1 - Microso | ft Excel    |           |            | PivotTable Too | Is         |           |            |        |       |                            | _ = ×         |
|-----|----------------------|-------------------|--------------------|--------|----------------|-------------|-----------|------------|----------------|------------|-----------|------------|--------|-------|----------------------------|---------------|
| E   | Home                 | Insert Page Lavo  | ut Formulas        | Data   | Review         | View A      | crobat V  | ConvNet    | Ontions        | Design     |           |            |        |       |                            | 0 - • ×       |
| Die | atTable Mana         | Antina Einlah     |                    |        | Comun Colorian |             |           |            |                | DC3gm      | <b>.</b>  | (mm)       | 22     |       |                            |               |
| Piv | ottable ivalle:      | Active Field:     | Expand Entire Fiel | d      | Ungroup        | Å<br>Z↓ AZA | 3         |            |                |            |           | fx         | - Je   |       |                            |               |
|     | Ontions x            | Da Field Settings | Collapse Entire Fi | eld in | Group Field    | Z Sort      | Refresh 0 | hange Data | Clear Selec    | t Move     | PivotChar | t Formulas | OLAP   | Field | +/- Field                  |               |
|     | PivotTable           | Active            | Field              | 0.21   | Group          | Sort        |           | Source *   | Acti           | PivotTable |           | Tools      | 0015 * | List  | bow/Hide                   |               |
| Δ.  | 3 • 6                | fr Row Labels     |                    |        |                |             |           |            | 1              |            | 1         |            |        |       |                            | ×             |
|     | Δ                    | B                 | C                  | D      | F              | F G         | н         |            | 1              | ĸ          | 1         | м          | N      |       | DivotTable Field List      |               |
| 1   | ~                    | 0                 | C                  | 0      |                |             |           |            |                | IN .       |           | IVI        | IN IN  |       | Proof able Field List      | • •           |
| 2   |                      |                   |                    |        |                |             |           |            |                |            |           |            |        |       | Choose fields to add to re | port:         |
| 3   | Row Labels           | Average of Plata  |                    |        |                |             |           |            |                |            |           |            |        |       | <b>⊘</b> Ime               |               |
| 4   | ⊟HR                  | 304.5833333       |                    |        |                |             |           |            |                |            |           |            |        |       | <b>✓</b> Odsek             |               |
| 5   | Mihailo              | 304.1666667       |                    |        |                |             |           |            |                |            |           |            |        |       | ✓ Plata                    |               |
| 6   | Zoran                | 305               |                    |        |                |             |           |            |                |            |           |            |        |       |                            |               |
| 7   | ∋n                   | 291.6666667       |                    |        |                |             |           |            |                |            |           |            |        |       |                            |               |
| 8   | Marija               | 300               |                    |        |                |             |           |            |                |            |           |            |        |       |                            |               |
| 9   | Petar<br>Crand Total | 283.33333333      |                    |        |                |             |           |            |                |            |           |            |        |       |                            |               |
| 10  | Granu rotai          | 290.125           |                    |        |                |             |           |            |                |            |           |            |        |       |                            |               |
| 12  |                      |                   |                    |        |                |             |           |            |                |            |           |            |        |       |                            |               |
| 13  |                      |                   |                    |        |                |             |           |            |                |            |           |            |        |       |                            |               |
| 14  |                      |                   |                    |        |                |             |           |            |                |            |           |            |        |       |                            |               |
| 15  |                      |                   |                    |        |                |             |           |            |                |            |           |            |        |       |                            |               |
| 16  |                      |                   |                    |        |                |             |           |            |                |            |           |            |        |       |                            |               |
| 17  |                      |                   |                    |        |                |             |           |            |                |            |           |            |        |       |                            |               |
| 18  |                      |                   |                    |        |                |             |           |            |                |            |           |            |        | _     |                            | 1.1           |
| 19  |                      |                   |                    |        |                |             |           |            |                |            |           |            |        | _     | Report Filter              | Column Labels |
| 20  |                      |                   |                    |        |                |             |           |            |                |            |           |            |        |       |                            |               |
| 21  |                      |                   |                    |        |                |             |           |            |                |            |           |            |        |       |                            |               |
| 23  |                      |                   |                    |        |                |             |           |            |                |            |           |            |        |       |                            |               |
| 24  |                      |                   |                    |        |                |             |           |            |                |            |           |            |        |       |                            |               |
| 25  |                      |                   |                    |        |                |             |           |            |                |            |           |            |        |       |                            |               |
| 26  |                      |                   |                    |        |                |             |           |            |                |            |           |            |        |       | Row Labels                 | Σ Values      |
| 27  |                      |                   |                    |        |                |             |           |            |                |            |           |            |        |       | Odsek 🔻                    | Average of Pl |
| 28  |                      |                   |                    |        |                |             |           |            |                |            |           |            |        |       | Ime 🔻                      |               |
| 29  |                      |                   |                    |        |                |             |           |            |                |            |           |            |        |       |                            |               |
| 30  |                      |                   |                    |        |                |             |           |            |                |            |           |            |        | -     |                            |               |
| 31  |                      |                   |                    |        |                |             |           |            |                |            |           |            |        |       |                            |               |
| 32  |                      |                   |                    |        |                |             |           |            |                |            |           |            |        |       | Defer Lavout Lindate       | Undate        |
| 14  | ↔ H Shee             | t4 Sheet1 Sheet   | 2 / Sheet3 /       | 2/     |                |             |           |            |                |            |           |            |        | •     | Deler Layout Opdate        | opuate        |
| Rea | ady                  |                   |                    |        |                |             |           |            |                |            |           |            |        |       | I 100% (-)-                |               |

Uneta promena će se automatski odraziti na podatke u pivot tabeli.

Vrednost polja možete prikazati i kao razliku u odnosu na drugu vrednost, % od neke druge vrednosti i slično. U okviru za dijalog Value fields settings izaberite Show values as, a zatim izaberite u kom formatu želite da prikažete odabrano polje.

| /alue Field Settings                         |
|----------------------------------------------|
| Source Name: Ime                             |
| Custom Name: Count of Ime                    |
| Summarize by Show values as                  |
| Show values as                               |
| Normal                                       |
| Normal                                       |
| Difference From<br>% Of<br>% Difference From |
| Running Total in                             |
| Zasinvarije1.0.                              |
| Number Format OK Cancel                      |

Ćelije u pivot tabeli formatirate na isti način kao i sve druge ćelije u Excelu. Obeležite opseg ćelija koji želite da formatirate, pritisnite desno dugme miša i izaberite "Format cells..." A zatim izaberite format koji želite.

| Row Labels 💌 Ave | rage of Plata |
|------------------|---------------|
| ⊟HR              | 304.58        |
| Mihailo          | 304.17        |
| Zoran            | 305.00        |
| BIT              | 291.67        |
| Marija           | 300.00        |
| Petar            | 283.33        |
| Grand Total      | 298.13        |